# <u>BlueBean 業務作成手順書</u>

# (管理者向け)

Version 5.0

# 目 次

| 1 | 概要  |                 | 3   |
|---|-----|-----------------|-----|
| 2 | 業務  | §(キャンペーン)新規作成手順 | . 3 |
|   | 2.1 | 管理者ログイン         | . 3 |
|   | 2.2 | 顧客情報カードの作成      | . 4 |
|   | 2.3 | 新規業務作成          | 10  |
|   | 2.4 | 相手情報項目作成        | 11  |
|   | 2.5 | リアクション情報作成      | 12  |
|   | 2.6 | 次アクション項目作成      | 13  |
|   | 2.7 | 顧客データの投入        | 14  |
|   |     |                 |     |

#### 1 概要

本説明書は BlueBean 業務作成の操作方法について解説いたします。

- 2 業務(キャンペーン)新規作成手順
  - 2.1 管理者ログイン

| Manager l | .ogin | 日本語   English   中文 |  |  |  |
|-----------|-------|--------------------|--|--|--|
| ロダインID:   |       |                    |  |  |  |
| パスワード:    |       |                    |  |  |  |
|           | ログイン  |                    |  |  |  |

管理者ユーザ ID とパスワードを入力してログ インします。

## 2.2 顧客情報カードの作成

|   | 業務管理 ▼   | 顧客情報管理 ▼           | アカウント設定 👻 | レポート・履歴 🗕 🧦         | Eニタリング  | システム設定 🔻               |                        |
|---|----------|--------------------|-----------|---------------------|---------|------------------------|------------------------|
|   | 業務設定     |                    |           |                     |         |                        |                        |
|   | 新規業務作成   |                    |           |                     |         |                        |                        |
|   | 顧客情報力    |                    |           |                     |         |                        |                        |
| < | 新規顧客情報   | カード作成              | >         | 業務期間                | ステータ    | 登録日                    | 更新日                    |
|   | 対応者情報    | Þ                  |           |                     | ×       |                        |                        |
|   | リアクション情報 | 報 🕨                | ルプデスク     | 2012-01-01~2012-12- | -31 実施中 | 2012-01-12<br>04:34:05 | 2012-01-31<br>00:26:54 |
|   | 次アクション項  |                    | バウンド      | 2012-01-08~2014-12- | -28 実施中 | 2011-11-01<br>17:28:22 | 2012-02-12<br>12:29:33 |
|   | SP001    | 【東日本損保グ<br>険(総合業務) | ルーブ】 自動車保 | 2011-10-06~2013-12- | -24 実施中 | 2011-10-11<br>17:44:22 | 2012-01-31<br>00:27:01 |
|   | 新規作用     | 成                  |           |                     |         |                        |                        |

メニューバーで「業務管理」→「新規顧客情報カード作成」をクリックします。

新規顧客情報カード作成画面が表示されます。

| 新規顧客情報カード作成   |         |  |  |  |  |  |  |
|---------------|---------|--|--|--|--|--|--|
| 顧客情報カード名 (必須) | 追客業務カード |  |  |  |  |  |  |
| ステータス         | ③有効 ○無効 |  |  |  |  |  |  |
| 備考            | 保存      |  |  |  |  |  |  |

内容を入力し、「保存」ボタンをクリックしてください。作成されます。

| 新規作成しまし  | た。                          |
|----------|-----------------------------|
| 顧客情報力    | ード照会                        |
| ID       | 5                           |
| 顧客情報カード名 | 追客業務カード                     |
| ステータス    | 有効                          |
| 備考       |                             |
| 登録日      | 2013-04-18 16:56:00         |
| 更新日      | 2013-04-18 16:56:00         |
|          | 顧客情報カード項目のデータが存在しません。 新規作成  |
|          | 顧客情報カードラベルのデータが存在しません。 新規作成 |

新規作成した顧客情報カード画面で、項目エリアの「新規作成」をクリックし、項目を作成します。

| 新規顧客情      | 青報カード項目作成   |
|------------|-------------|
| 顧客情報カード    | 5 - 追客業務カード |
| 順番 (必須)    | 1           |
| 項目名(必須)    | 名前          |
| 属性 (必須)    | 一般的な文字列 🗸   |
| 最大桁殼 (必須)  | 20          |
| デフォルト値     |             |
| 入力タイプ (必須) | テキスト入力欄 💙   |
| 必須項目       | 🔽 (du)      |
| 検索項目       | 🗹 (du)      |
| 重複チェック     | 🗖 Idu       |
| 非表示        | 🗖 Idu       |
| 読み取り専用     | 🗆 Idu       |
| 備考         | 保存          |
|            | 保存          |

項目情報を入力し、「保存」ボタンをクリックしてください。項目が作成されます。

| ● 新規作成しま | ) 新規作成しました。         |  |  |  |  |  |  |
|----------|---------------------|--|--|--|--|--|--|
| 顧客情報     | ワード項目照会             |  |  |  |  |  |  |
| ID       | 32                  |  |  |  |  |  |  |
| 顧客情報カード  | 5 - 追客業務力ード         |  |  |  |  |  |  |
| 順番       | 1                   |  |  |  |  |  |  |
| 項目名      | 名前                  |  |  |  |  |  |  |
| 属性       | 一般的な文字列             |  |  |  |  |  |  |
| 最大桁鼓     | 20.0                |  |  |  |  |  |  |
| デフォルト値   |                     |  |  |  |  |  |  |
| 入力タイプ    | テキスト入力欄             |  |  |  |  |  |  |
| 必須項目     | (JU)                |  |  |  |  |  |  |
| 検索項目     | (JU)                |  |  |  |  |  |  |
| 重視チェック   | เพว                 |  |  |  |  |  |  |
| 非表示      | เนเนี               |  |  |  |  |  |  |
| 読み取り専用   | เนเนี               |  |  |  |  |  |  |
| 備考       |                     |  |  |  |  |  |  |
| 登録日      | 2013-04-18 16:58:25 |  |  |  |  |  |  |
| 更新日      | 2013-04-18 16:58:25 |  |  |  |  |  |  |

選択肢の場合:

| 新規顧客情     | 青報カード項目作成   |
|-----------|-------------|
| 顧客情報カード   | 5 - 追客業務力ード |
| 順番 (必須)   | 2           |
| 項目名(必須)   | 顧客区分        |
| 属性 (必須)   | 一般的な文字列 💟   |
| 最大桁数 (必須) | 64          |
| デフォルト値    |             |
| 入力タイプ は変  | セレクトボックス 💌  |
| 必須項目      |             |
| 検索項目      | 🗹 ເປັນ      |
| 重複チェック    | 🗖 はい        |
| 非表示       | 🔲 (ມູ)      |
| 読み取り専用    | 🗖 lati      |
| 備考        |             |
|           | 【张仔         |

| 新規作成しま  | した。                    |
|---------|------------------------|
| 顧客情報力   | コード項目照会                |
| ID      | 33                     |
| 顧客情報カード | 5 - 追客業務力ード            |
| 順番      | 2                      |
| 項目名     | 顧客区分                   |
| 属性      | 一般的な文字列                |
| 最大桁数    | 12.0                   |
| デフォルト値  |                        |
| 入力タイプ   | セレクトボックス               |
| 必須項目    | ાયાત્ર                 |
| 検索項目    | (JL)                   |
| 重複チェック  | ાયાત્ર                 |
| 非表示     | ાયાત્ર                 |
| 読み取り専用  | ાયાત્ર                 |
| 備考      |                        |
| 登録日     | 2013-04-18 17:00:36    |
| 更新日     | 2013-04-18 17:00:36    |
|         | 項目選択肢のデータが存在しません。 新規作成 |

選択肢がある場合は、選択肢エリアの「新規作成」をクリックし、選択肢を作成します。

#### BlueBean 業務作成手順書(管理者向け)

| 新規項目選択       | 肢作成     |
|--------------|---------|
| 順番 (必須)      | 1       |
| 選択肢のラベル (必須) | 法人      |
| 選択肢のデータ (必須) | 法人      |
| デフォルト値       | 🗆 (đu)  |
| ステータス        | ●有効 ◎無効 |
|              | 保存      |

選択肢の内容を入力し、「保存」ボタンをクリックして、選択肢が作成されます。

| 資客情報力-F名       追客業務力-F         ステータス       有効         痛考          登録日       2013-04-18 1656:00         更新日       2013-04-18 1656:00 | ID       | 5                   | 新規作成   |
|----------------------------------------------------------------------------------------------------|----------|---------------------|--------|
| ステータス     有効     編集       値考     り13-04-18 165600     り1除       更新日     2013-04-18 165600     一覧       のP画面設定     0     0           | 顧客情報カード名 | 追客業務力ード             |        |
| 備考         削除           登録日         2013-04-18 165600         一覧           更新日         2013-04-18 165600         OP画面設定             | ステータス    | 有効                  | 編集     |
| 登録日         2013-04-18 165600         一覧           更新日         2013-04-18 165600         OP画面設定                                     | 備考       |                     | 肖川除    |
| 更新日         2013-04-18 165600         0P画面設定                                                                                        | 登録日      | 2013-04-18 16:56:00 |        |
| OP画面設定                                                                                                    | 更新日      | 2013-04-18 16:56:00 | عو     |
|                                                                                                    |          |                     | OP画面設定 |

前述の操作を繰り返して、全ての項目を作成したら、顧客情報カード照会画面で「OP 画面設定」をクリックし、OP 画面を設定します。

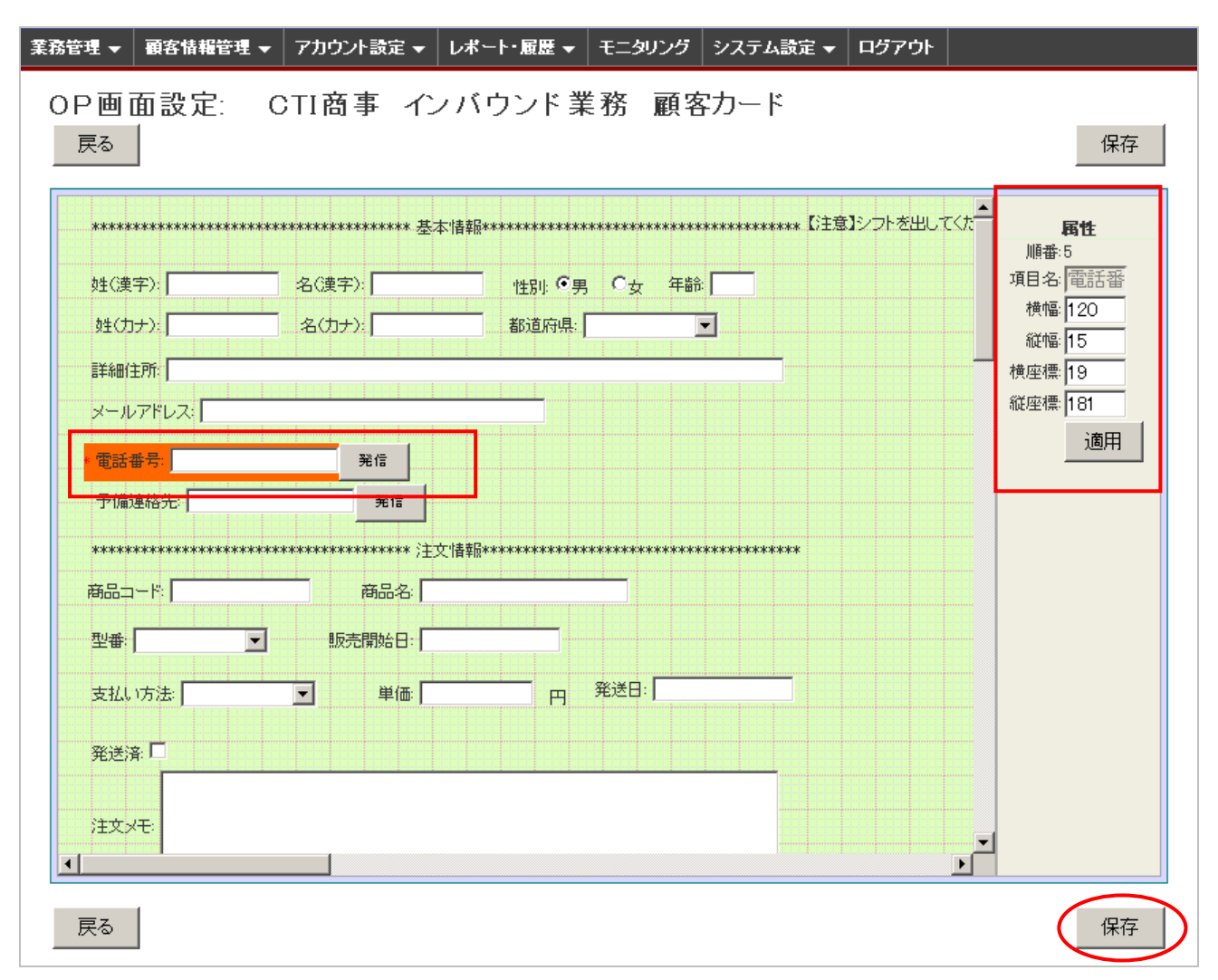

OP 画面のレイアウトを調整し、「保存」ボタンをクリックして、OP 画面が作成されます。

#### 2.3 新規業務作成

|   | 業務管理 ▼       | 顧客情報管理 ▼     | アカウント設定          | <b>▼</b> レポート | ・履歴 ▼     | モニタリング        | システム認 | 锭 ▼                   |
|---|--------------|--------------|------------------|---------------|-----------|---------------|-------|-----------------------|
|   | 業務設定         |              |                  |               |           |               |       |                       |
| < | 新規業務作成       |              | >                |               |           |               |       |                       |
|   | 顧客情報カード      | 設定           |                  |               |           |               |       |                       |
|   | 新規顧客情報       | カード作成        |                  |               | 辛齐期周      |               | ステータ  | 奇紀日                   |
|   | 対応者情報        | •            |                  |               |           |               | ス     |                       |
|   | <br>リアクション情報 | 嗣 ▶          | ルプデスク            |               | 2012-01-0 | )1~2012-12-31 | 実施中   | 2012-01-1<br>04:34:05 |
|   | 次アクション項      |              | <b>兼】生命保険販売ア</b> | ウトバウンド        | 2011-01-0 | 08~2011-12-28 | 実施中   | 2011-11-0<br>17:28:22 |
|   |              | Ngーン ▶<br>務) | ルーブ】 自動車         | 保険(総合業        | 2011-10-0 | 06~2011-12-24 | 実施中   | 2011-10-1<br>17:44:22 |

メニューバーで「業務管理」→「新規業務作成」をクリックします。

新規業務作成画面が表示されます。

| 新規業務作成      |                                                                                                    |
|-------------|----------------------------------------------------------------------------------------------------|
| 顧客情報カード(6須) | 追客業務力ード                                                                                                    |
| 業務コード(必須)   | attack (m) ar oour                                                                                                    |
| 業務名 (必須)    | 迫客業務                                                                                                    |
| 業務期間 (必須)   | 2005 👽 年 01 💌 月 01 💌 日 ~ 2029 💌 年 12 💌 月 31 💌 日                                                                                   |
| ステータス       | 実施中 💌                                                                                                    |
| 発信順序        |                                                                                                    |
| 備考          |                                                                                                    |
| 作業グループ(ACD) | アウトバウンドグループ (8000)<br>インバウンドグループ (8001)<br>グループ8111 (8111)<br>グループ8112 (8112)<br>保険アウトバウンドグループ (8310)<br>保険インバウンドグループ (8311)<br>マ |
| 作業スーパーバイザー  | ▲<br>複数選択/選択解除の場合は、「Ctrl」キーを押しながらクリックしてく<br>ださい。                                                                                  |
| 発信者番号       | 050-5810-7977 💌                                                                                                    |
|             | 保存                                                                                                    |

あらかじめ作成した顧客情報カードを選択し、業務情報を入力し、「保存」ボタンをクリックしてく ださい。業務が作成されます。

※ 業務ステータスが「実施中」以外の場合は、作業ができません。

| 業務管理 ▼    | 顧客情報管理 ▼ | アカウント設定 👻 | レボート・履歴 👻 | モニタリング | システム設計      | 定 🗕      |  |  |
|-----------|----------|-----------|-----------|--------|-------------|----------|--|--|
|           |          |           |           |        |             |          |  |  |
| 新規業務作成    |          | 这 正       |           |        |             |          |  |  |
| 顧客情報力ード設定 |          |           |           |        |             |          |  |  |
| 新規顧客情報    | カード作成    |           | <b>.</b>  |        |             |          |  |  |
| 対応者情報     | •        | 対応者情報項目設定 | È         |        |             |          |  |  |
| リアクション情報  |          | 新規対応者情報項目 | 目作成       |        | フテータフ       | 春銀日      |  |  |
| 次アクション項   |          |           |           | 7      | ヘンシンク<br>有効 | 2011-12- |  |  |
| 対応記録定型    | バターン 🕨 🕨 |           |           | 7      | 自効          | 2011-12- |  |  |
| その他       | -        |           |           | 7      | 自効          | 2011-12- |  |  |

## 2.4 相手情報項目作成

メニューバーで「業務管理」→「対応者情報」→「新規対応者情報項目作成」をクリックします。

新規対応者情報項目作成画面が表示されます。

| 棄 | 務管理 ▼ | 顧客情報管理 ▼   | アカウント設定 👻           | レポート・履歴 🚽    | モニタリング | システム設定 🗸 | ログアウト |    |
|---|-------|------------|---------------------|--------------|--------|----------|-------|----|
|   | 新規対   | 抗者情報功      | 頁目作成                |              |        |          |       |    |
|   | 項目名(  | 3須)        | 本人                  |              |        |          |       | 一覧 |
|   | 業務: 🕼 | <b>Ā</b> ) | DemoGm001 - C       | TI商事 インバウント第 | 誘      |          |       | 戻る |
|   | ステータス | ξ          | ⊙ <sub>有効</sub> ○無効 |              |        |          |       |    |
|   |       |            |                     |              |        |          |       |    |
|   | 備考    |            |                     |              |        |          |       |    |
|   |       |            |                     |              |        |          |       |    |
|   |       |            | (日左)                |              |        |          |       |    |
|   |       |            | 1禾仔                 | ノ            |        |          |       |    |

対応者情報項目の内容を入力し、「保存」ボタンをクリックしてください。

# 2.5 リアクション情報作成

| 業務管理 ▼       | 顧客情報管理 ▼ | アカウント設定 👻    | レポート・履歴 ▼ | モニタリング | システム設定 🔻 |  |  |  |
|--------------|----------|--------------|-----------|--------|----------|--|--|--|
| 業務設定         |          |              |           |        |          |  |  |  |
| 新規業務作成       |          | 3            |           |        |          |  |  |  |
| 顧客情報力ー       | ≦設定      |              |           |        |          |  |  |  |
| 新規顧客情報       | カード作成    |              |           |        |          |  |  |  |
| 対応者情報        | ۲.       | ●有効 ○無効      |           |        |          |  |  |  |
| リアクション情報 🕨 🕨 |          | リアクション情報設定   |           |        |          |  |  |  |
| 次アクション項目 🥇 🏹 |          | 新規リアクション情報作成 |           |        |          |  |  |  |
| 対応記録定型       | バターン 🕨 🕨 |              |           |        |          |  |  |  |
|              |          |              |           |        |          |  |  |  |

メニューバーで「業務管理」→「リアクション情報」→「新規リアクション情報作成」をクリックしま す。

新規リアクション情報作成画面が表示されます。

| 業 | 務管理 👻 | 顧客情報管理 ▼  | アカウント設定 🔻           | レポート・履歴 🚽    | モニタリング | システム設定 🗸 | ログアウト |    |
|---|-------|-----------|---------------------|--------------|--------|----------|-------|----|
|   | 新規リ   | アクション情    | 青報作成                |              |        |          |       |    |
|   | 項目名(  | 3須)       | 立腹                  |              |        |          |       | 一覧 |
|   | 業務: 🕼 | <u>ā)</u> | DemoGm001 - C       | TI商事 インバウント第 | 務      | •        |       | 戻る |
|   | ステータス | ٢         | ⊙ <sub>有効</sub> C無効 |              |        |          |       |    |
|   | 備考    |           |                     |              |        | .:       |       |    |
|   |       | $\langle$ | 保存                  | >            |        |          |       |    |

リアクション情報の内容を入力し、「保存」ボタンをクリックしてください。

| 業務管理 ▼       | 顧客情報管理 ▼ | アカウント設定 👻   | レポート・履歴 🔫 | モニタリング | システム設定 👻 |  |  |  |
|--------------|----------|-------------|-----------|--------|----------|--|--|--|
| 業務設定         |          |             |           |        |          |  |  |  |
| 新規業務作成       |          | ∃ ŤF 成.     |           |        |          |  |  |  |
| 顧客情報力ート      | *設定      |             |           |        |          |  |  |  |
| 新規顧客情報力ード作成  |          |             |           |        |          |  |  |  |
| 対応者情報 ▶      |          | ●有効 ○無効     |           |        |          |  |  |  |
| リアクション情報 🕨 🕨 |          |             |           |        |          |  |  |  |
| 次アクション項目 🛛 🕨 |          | 次アクション項目設定  |           |        |          |  |  |  |
| 対応記録定型パターン 🤾 |          | 新規アクション項目作成 |           |        |          |  |  |  |
|              |          |             |           |        |          |  |  |  |

#### 2.6 次アクション項目作成

メニューバーで「業務管理」→「次アクション項目」→「新規アクション項目作成」をクリックします。

新規アクション項目作成画面が表示されます。

| 新規アクショ      | ン項目作成             |
|-------------|-------------------|
| アクション名 (必須) | 資料送付              |
| 業務: (必須)    | attack - 追客業務 🛛 🗸 |
| ステータス       | ●有効 ○無効           |
| 備考          |                   |
|             | 保存                |

追加したい次アクション項目の内容を入力し、「保存」ボタンをクリックしてください。新規の次ア クション項目が作成されます。 2.7 顧客データの投入

|   | 顧客情報管理 ▼ アン | カウント設定            | を マーレポ         | ート・履歴 👻   | モニタリン |  |
|---|-------------|-------------------|----------------|-----------|-------|--|
|   | 顧客情報        | •                 |                |           |       |  |
|   | 顧客情報インポート   | •                 | インポート          | 済顧客情報一    | ŧ.    |  |
| 2 | 架電禁止情報インボート | $\sim$            | 新規顧客           | 書報インポート   |       |  |
|   | メール配信       |                   | 11 - CTI商事     | : インバウント募 | 業務    |  |
| 7 | 2           | ⊙ <sub>有劲</sub> C | <del>细</del> 动 |           |       |  |

メニューバーで「顧客情報管理」→「顧客情報インポート」→「新規顧客情報インポート」をクリック します。

新規顧客情報インポート画面が表示されます。

| 新規顧客情報イ     | <i>つ</i> ポート                                       |
|-------------|----------------------------------------------------|
| 業務 (必須)     | autocall - オートコール ([ <u>テンプレートをダウンロード</u> ]        |
| 発信リスト       | <ul> <li>● 新規 東京23区掲載リスト</li> <li>○ 追加 </li> </ul> |
| 顧客情報初期ステータス | 発信待ち 💙                                             |
| 作業グルーブ(ACD) | アウトバウンドグループ (8000) 💌                               |
| 作業オペレーター    | 共有                                                 |
| ファイル 🙆 🤇    | <u>ファイルを選択</u> 東京23区掲…ト1.csv<br>(*.csv, *.tsv)     |
| ファイル形式情報    | 区切り文字: カンマ 💌 囲み文字: 🦳                               |
| 取り込みのタイミング  |                                                    |
| 日時指定        | 2013-04-19 00:00:00 (YYYY-MM-DD hh:mm:ss)          |
| 備考          | インボート                                              |

顧客データの CSV ファイルを選択し、ほかの情報を入力し、「インポート」ボタンをクリックして ください。顧客データファイルがインポートされます。

※ 「テンプレートをダウンロード」リンクをクリックしてインポート用の CSV ファイルのフォー マットをダウンロードできます。

| 顧客情報インポ     | ート照会                                 |           |
|-------------|--------------------------------------|-----------|
| ID          | 76                                   | 新規インポート   |
| 業務          | <u>autocall - オートコール</u>             |           |
| 発信リスト       | <u>35 - 東京23区掲載リスト</u>               | 一覧        |
| 顧客情報初期ステータス | 発信待ち                                 | 頭安ギークが肥金  |
| 作業グルーブ(ACD) | <u>アウトバウンドグループ(8000)</u>             | 観台,一次他的际  |
| 作業オペレーター    | 共有                                   | 顧客情報データー覧 |
| ファイル名       | 東京23区掲載リストテスト1.csv                   |           |
| 処理状態        | 処理完了                                 | 最新の情報に更新  |
| データ総件数      | 1                                    | 戻る        |
| 処理完了件数      | 1                                    |           |
| 無効なデータ件数    | 0                                    |           |
| ファイル形式情報    | <b>区切り文字</b> : カンマ <b>囲み文字</b> : N/A |           |
| 元ファイル       | ダウンロード                               |           |
| 処理完了のデータ    | ダウンロード                               |           |
| 無効なデータ      | ダウンロード                               |           |
| 取り込みのタイミング  | 伊時                                   |           |
| 日時指定        | N/A                                  |           |
| 備考          |                                      |           |
| 登録者         | admin                                |           |
| インボート日時     | 2013-04-18 17:40:33                  |           |
| 状態更新日時      | 2013-04-18 17:40:42                  |           |

インポートしたデータの状態を確認できます。